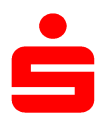

Wenn Sie SFirm bereits mit einem anderen Sicherheitsverfahren (z.B. chipTAN) nutzen, müssen Sie das pushTAN-Verfahren neu einrichten.

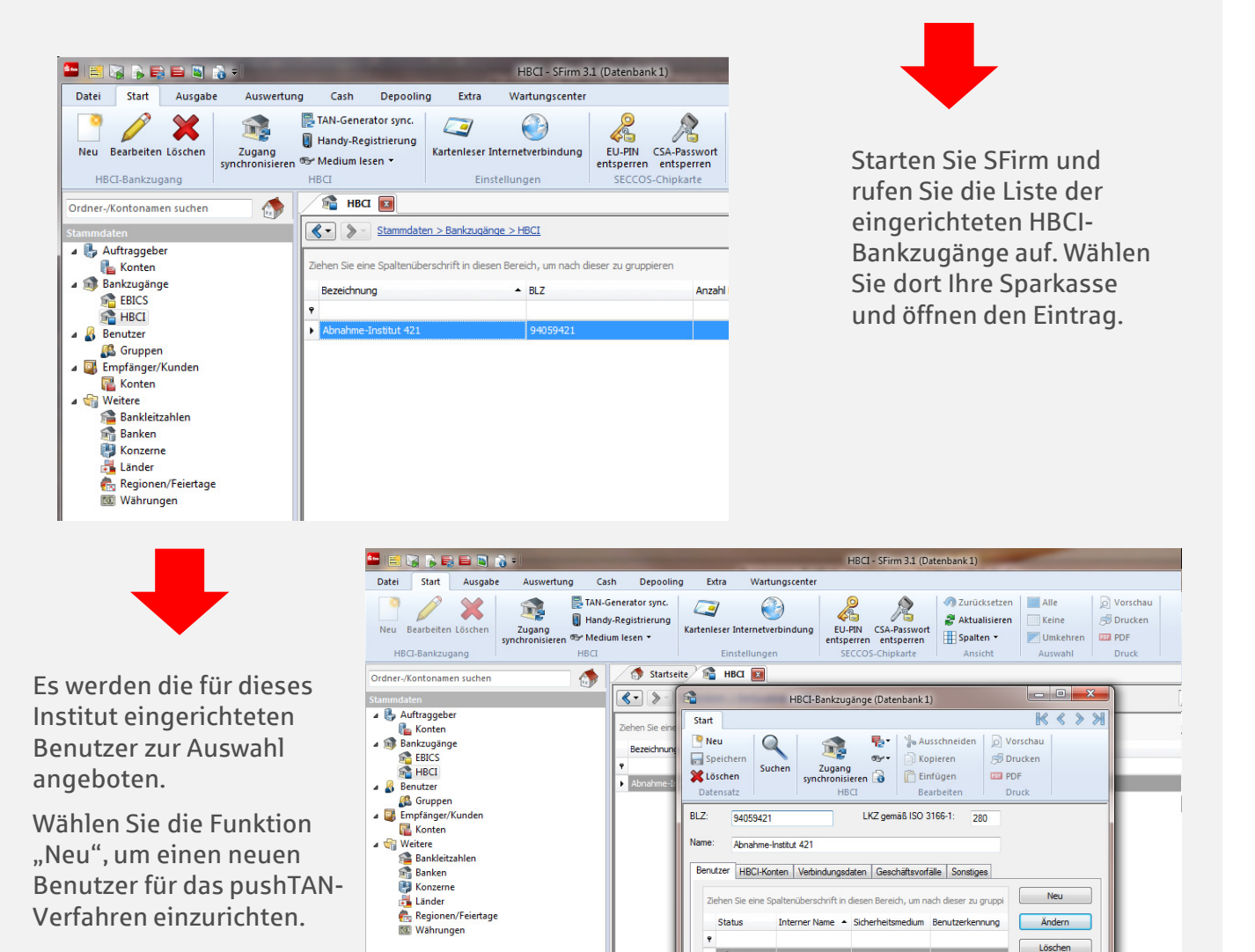

► √ In

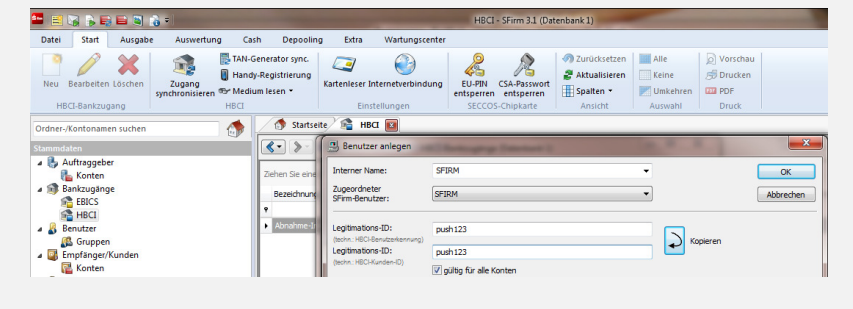

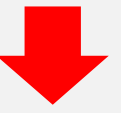

Geben Sie nun den pushTAN-Anmeldenamen bzw. die Legitimations-ID aus dem Registrierungsbrief ein.

Nach Rückfrage werden die Bankparameterdaten aktualisiert. Dazu müssen Sie die neue Online-Banking-PIN eingeben.

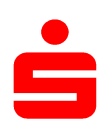

## pushTAN: Einrichtung in SFirm

➡

Da es möglich ist, dass für das Verfahren mehrere TAN-Medien hinterlegt sind, werden Sie aufgefordert, die Abfrage der TAN-Medien zu bestätigen.

| terner Name:                                      | SFIRM                          | - ок                                                                                         |
|---------------------------------------------------|--------------------------------|----------------------------------------------------------------------------------------------|
| ugeordneter<br>Firm-Benutzer:                     | SFIRM                          | Abbrechen                                                                                    |
| <b>gitimations-ID:</b><br>chn.: HBCI-Benutzerkenn | push123                        | Kopieren                                                                                     |
| gitimations-ID:<br>chn.: HBCI-Kunden-ID)          | push123 gültig für alle Konten | SFirm                                                                                        |
| Sicherheitsmedium                                 | Konten                         | Das aktuelle PIN/TAN-Verfahren ist <b>pushTAN</b> .                                          |
| Medium:                                           | PIN-TAN                        | Bei diesem Verfahren ist es erforderlich, dass die TAN-<br>Medienbezeichnung ausgefüllt ist. |
| Verfahren:                                        | pushTAN (921, aktiv)           | Möchten Sie die Liste der eingerichteten TAN-Medien ietzt                                    |
| Тур:                                              | PIN-TAN                        | von Ihrem Kreditinstitut abholen?                                                            |
| Kennung:                                          | SFIRM                          |                                                                                              |
| Medienbezeichnung                                 | :                              | Ja Nein                                                                                      |
|                                                   |                                |                                                                                              |

| nterner Name:                                                                          | SFIRM                           | •                             |          | ОК        |
|----------------------------------------------------------------------------------------|---------------------------------|-------------------------------|----------|-----------|
| ugeordneter<br>Firm-Benutzer:                                                          | SFIRM                           | •                             |          | Abbrecher |
| egitimations-ID:<br>echn: HBCI-Benutzerkennur                                          | push123                         |                               | Konieren |           |
| egitimations-ID:                                                                       | push123                         |                               |          |           |
| achn.: HBCI-Kunden-ID)                                                                 | 🔽 gültig für alle Konten        |                               |          |           |
|                                                                                        | galog for and forteri           |                               |          |           |
| Sicherheitsmedium K                                                                    | onten                           |                               |          |           |
| Sicherheitsmedium K                                                                    | onten<br>PIN-TAN                |                               |          |           |
| Sicherheitsmedium K<br>Medium:<br>Verfahren:                                           | PIN-TAN<br>pushTAN (921, aktiv) | <b></b>                       |          |           |
| Sicherheitsmedium K<br>Medium:<br>Verfahren:<br>Typ:                                   | pIN-TAN<br>PIN-TAN              | <b></b>                       |          |           |
| Sicherheitsmedium K<br>Medium:<br>Verfahren:<br>Typ:<br>Kennung:                       | PIN-TAN PIN-TAN SFIRM           | ▼<br>✓<br><u>A</u> utomatisch |          |           |
| Sicherheitsmedium K<br>Medium:<br>Verfahren:<br>Typ:<br>Kennung:<br>Medienbezeichnung: | PIN-TAN PIN-TAN SFIRM push123   | Automatisch                   |          |           |

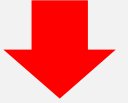

Nachdem Sie alle TAN-Medien bestätigt haben, wählen Sie das Register "Konten".

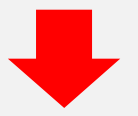

Im Register "Konten" werden Ihnen die mit dem Benutzer verknüpften Konten zur Auswahl angeboten.

Das pushTAN-Verfahren ist nun für dieses Konto voreingestellt. Sie haben nun aber auch die Möglichkeit, das standardmäßig angebotene Sicherungsverfahren für dieses Konto zu ändern.

| nterner Name:                                         | SFIRM                                                                                                    |                                                                                                    | •                                                                                                    |                                                                                                    | <u>O</u> K                                                                          |
|-------------------------------------------------------|----------------------------------------------------------------------------------------------------|----------------------------------------------------------------------------------------------------|----------------------------------------------------------------------------------------------------|----------------------------------------------------------------------------------------------------|-------------------------------------------------------------------------------------|
| ugeordneter<br>Firm-Benutzer:                         | SFIRM                                                                                                    |                                                                                                    | •                                                                                                    |                                                                                                    | Abbrecher                                                                           |
| egitimations-ID:                                      | push123                                                                                                    |                                                                                                    |                                                                                                    | Noristan                                                                                                    |                                                                                     |
| egitimations-ID:                                      | push123                                                                                                    |                                                                                                    |                                                                                                    |                                                                                                    |                                                                                     |
| schn.: HBCI-Kunden-ID)                                | 🔽 cültic für alle                                                                                                  | Konten                                                                                                    |                                                                                                    |                                                                                                    |                                                                                     |
|                                                       | going for die                                                                                                    | Norreal                                                                                                    |                                                                                                    |                                                                                                    |                                                                                     |
|                                                       |                                                                                                    |                                                                                                    |                                                                                                    |                                                                                                    |                                                                                     |
| Sicherheitsmedium                                     | Konten                                                                                                    |                                                                                                    |                                                                                                    |                                                                                                    |                                                                                     |
| Sicherheitsmedium                                     | Konten                                                                                                    |                                                                                                    | 2                                                                                                    |                                                                                                    | Neu                                                                                 |
| Sicherheitsmedium                                     | Konten                                                                                                    | en Bereich, um nach die:                                                                                                | ser zu gruppieren                                                                                                    |                                                                                                    | Neu                                                                                 |
| Sicherheitsmedium                                     | Konten<br>Iltenüberschrift in dies<br>Verfügbar                                                                    | en Bereich, um nach die:<br>Kontonummer                                                                                 | ser zu gruppieren                                                                                                    | Kontoinhaber                                                                                                    | <u>N</u> eu<br>Ände <u>r</u> n                                                      |
| Sicherheitsmedium                                     | Konten                                                                                                    | en Bereich, um nach die:<br>Kontonummer                                                                                 | ser zu gruppieren<br>Beschreibung                                                                                                    | Kontoinhaber                                                                                                    | <u>N</u> eu<br>Ände <u>r</u> n                                                      |
| Sicherheitsmedium<br>Ziehen Sie eine Spa<br>IBAN<br>? | Konten<br>altenüberschrift in dies<br>Verfügbar<br>O                                                               | en Bereich, um nach dies<br>Kontonummer<br>10061265                                                                     | er zu gruppieren<br>Beschreibung<br>GiroAbnahme                                                                                        | Kontoinhaber<br>Tester Martin                                                                                      | <u>N</u> eu<br>Ände <u>r</u> n<br>Löschen                                           |
| Sicherheitsmedium<br>Ziehen Sie eine Spa<br>IBAN<br>? | Konten<br>Iltenüberschrift in dies<br>Verfügbar<br>O                                                               | en Bereich, um nach dies<br>Kontonummer<br>10061265<br>10066439                                                         | <ul> <li>Beschreibung</li> <li>GiroAbnahme</li> <li>GiroAbnahme</li> </ul>                                                             | Kontoinhaber<br>Tester Martin<br>Tester Martin                                                                     | Neu<br>Ändern<br>Löschen                                                            |
| Sicherheitsmedium                                     | Konten<br>Itenüberschrift in dies<br>Verfügbar<br>O<br>O<br>O                                                      | en Bereich, um nach dies<br>Kontonummer<br>10061265<br>10066439<br>10066918                                             | er zu gruppieren<br>Beschreibung<br>GroAbnahme<br>GroAbnahme<br>GroAbnahme                                                             | Kontoinhaber<br>Tester Martin<br>Tester Martin<br>Rollentest Martin                                                | <u>N</u> eu<br>Ände <u>r</u> n<br>Löschen<br>⊙ <u>V</u> erfügbare<br>O <u>A</u> lle |
| Sicherheitsmedium                                     | Konten<br>Itenüberschrift in dies<br>Verfügbar<br>O<br>O<br>O<br>O<br>O<br>O<br>O<br>O<br>O<br>O                   | en Bereich, um nach dies<br>Kontonummer<br>10061265<br>10066439<br>10066918<br>10076610                                 | er zu gruppieren<br>Beschreibung<br>GroAbnahme<br>GroAbnahme<br>GroAbnahme<br>GroAbnahme                                               | Kontoinhaber<br>Tester Martin<br>Tester Martin<br>Rollentest Martin<br>Tester Martin                               | Neu<br>Ändern<br>Löschen<br>O Verfügbare<br>Alle                                    |
| Sicherheitsmedium                                     | Konten                                                                                                    | en Bereich, um nach dies<br>Kontonummer<br>10061265<br>10066439<br>10066918<br>10076610<br>10101459                     | Beschreibung     Großbnahme     Großbnahme     Großbnahme     Großbnahme     Großbnahme                                                | Kontoinhaber<br>Tester Martin<br>Tester Martin<br>Rollentest Martin<br>Tester Martin                               | Neu<br>Ändern<br>Löschen<br>O Verfügbare<br>Alle                                    |
| Sicherheitsmedium                                     | Konten<br>Verfügbar<br>O<br>O<br>O<br>O<br>O<br>O<br>O<br>O<br>O<br>O<br>O<br>O<br>O<br>O<br>O<br>O<br>O<br>O<br>O | en Bereich, um nach die:<br>Kontonummer<br>10061265<br>10066439<br>10066918<br>10076610<br>10101459<br>223347           | Beschreibung     GroAbnahme     GroAbnahme     GroAbnahme     GroAbnahme     GroAbnahme                                                | Kontoinhaber<br>Tester Martin<br>Rollentest Martin<br>Tester Martin<br>Tester Martin<br>Tester Martin              | Neu<br>Ândern<br>Löschen<br>© Verfügbare<br>O Alle                                  |
| Sicherheitsmedium                                     | Konten<br>Verfügbar<br>O<br>O<br>O<br>O<br>O<br>O<br>O<br>O<br>O<br>O<br>O<br>O<br>O<br>O<br>O<br>O<br>O<br>O<br>O | en Bereich, um nach dies<br>Kontonummer<br>10061265<br>10066439<br>10066918<br>10076610<br>10101459<br>223347<br>223420 | A Beschreibung     GroAbnahme     GroAbnahme     GroAbnahme     GroAbnahme     GroAbnahme     GroAbnahme     GroAbnahme     GroAbnahme | Kontoinhaber<br>Tester Martin<br>Tester Martin<br>Tester Martin<br>Tester Martin<br>Tester Martin<br>Tester Martin | Neu<br>Ändern<br>Löschen<br>O Verfügbare                                            |